본 컨텐츠는 고객사 제공 용도로 제작되어 <u>http://www.sinsungcns.com/srm</u>에 게재 된 ㈜신성씨앤에스의 저작물이므로 무단 전재나 복제를 금합니다.

㈜신성씨앤에스 | 견적문의 02-867-3007 | 기술문의 02-867-2640 |

### 클릭해서 확인

# HPE 서버 시큐어부트 설정 변경

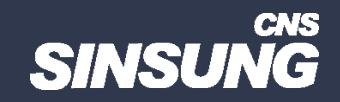

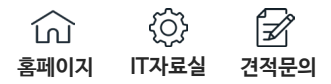

#### 보안 부팅 사용 또는 사용 안 함

이 태스크 정보

전제 조건

이 옵션을 활성화하려면:

- 부팅 모드를 UEFI 모드로 설정합니다.
- UEFI 최적화 부팅을 활성화합니다.

절차

1. 시스템 유틸리티 화면에서 시스템 구성 > BIOS/플랫폼 구성(RBSU) > 서버 보안 > 보안 부팅 설정을 선택한 > 보안 부팅을 시도합니다.

2. 설정을 선택합니다.

- Enabled(사용) 보안 부팅을 사용하도록 설정합니다.
- Disabled(사용 안 함) 보안 부팅을 사용하지 않도록 설정합니다.

3. 변경 사항을 저장합니다.

4. 서버를 재부팅합니다.

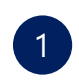

부팅 시 F9 키를 눌러 아래 순서대로 진입 System Configuration > BIOS/Platform Configuration(RBSU) > Server Security > Secure Boot Settings > Attempt Secure Boot

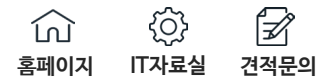

## **Enabling or disabling Secure Boot** About this task Prerequisite To enable this option: Set Boot Mode to UEFI Mode. Enable UEFI Optimized Boot. Procedure 1. From the System Utilities screen, select System Configuration > BIOS/Platform Configuration (RBSU) > Server Security > Secure Boot Settings > Attempt Secure Boot. 2. Select a setting. Enabled—Enables Secure Boot. Disabled—Disables Secure Boot. 3. Save your changes. 4. Reboot the server.

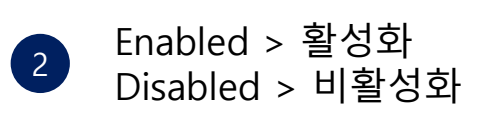

## 링크 참조 :

https://support.hpe.com/hpesc/public/docDisplay?docId=sd00001068en\_us&page=GUID-D7147C7F-2016-0901-0A72-00000000C06.html

본 컨텐츠는 고객사 제공 용도로 제작되어 <u>http://www.sinsungcns.com/srm</u>에 게재 된 ㈜신성씨앤에스의 저작물이므로 무단 전재나 복제를 금합니다.